## **MyPension - working method**

In the context of the calculation of the 80%-rule, we need information regarding your state and supplementary pension. You can easily retrieve this from the platform <u>www.mypension.be</u>

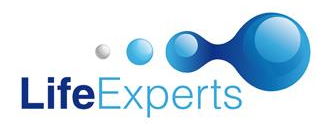

| Announce                                                                                                    |                                                                                                    |                                                                                                  |                     |                                                                                                    |  |
|----------------------------------------------------------------------------------------------------|----------------------------------------------------------------------------------------------------|--------------------------------------------------------------------------------------------------|---------------------|----------------------------------------------------------------------------------------------------|--|
| w pension.be                                                                                                    | W online       Click "aanmelden", on the next screen you can change the language:         Image: Note of the second second se |                                                                                                  |                     |                                                                                                    |  |
| pensioendossier<br>AANMELDEN<br>Problemen bij het aanmelden?                                                                                                    |                                                                                                    | COG IN<br>with eID card reader                                                                   | LOG IN<br>via itsme | Q                                                                                                    |  |
|                                                                                                    |                                                                                                    |                                                                                                  |                     |                                                                                                    |  |
| Part 1: MY STATE PENSION                                                                                                    |                                                                                                    |                                                                                                  |                     |                                                                                                    |  |
| This part is not available in English                                                                                                    |                                                                                                    |                                                                                                  |                     |                                                                                                    |  |
| HOME       MIJN WETTELIJK PENSIOEN       MIJN AANVULLEND PENSIOEN       De stuate         Click on "mijn wettelijk pensioen" (my state pension) and scrolll down to where you will see the following information:       U werkt verder in uw huldige it to tu met pensioen gaat       De stuate                                                                                                    |                                                                                                    |                                                                                                  |                     | Un gegrens<br>De situatie<br>• U werkt verder in uw huidige loopbaan<br>tot u met pensioen gaat                                          |  |
| Vroegste pensioendatum Wettelijke pensioendatum                                                                                                    |                                                                                                    |                                                                                                  |                     |                                                                                                    |  |
| 01 september 2036                                                                                                    |                                                                                                    | 01 februari                                                                                      | 2040<br>ietto/maand | Uw pensioenbedrag wanneer u stopt met<br>werken op:<br>1. Uw vroegste pensioendatum<br>Vanaf 01.09.2036 ontvangt u per maand:<br>Netto € |  |
| Bruto       €         Bruto       €         Werknemer       €         Bruto       €         Bruto |                                                                                                    |                                                                                                  |                     |                                                                                                    |  |
|                                                                                                    | Part 2: N                                                                                                    | MY SUPPLEMENTARY P                                                                               | ENSION              |                                                                                                    |  |
| HOME MY STATE PENSI                                                                                                    | ON <u>My s</u>                                                                                                    | UPPLEMENTARY PENSI                                                                               | <u>ON</u>           |                                                                                                    |  |
| Click on "my complete file", cho                                                                                                    | noose the desir                                                                                                    | red year and click on conf                                                                       | irm:                |                                                                                                    |  |
| My complete file                                                                                                    | Year concerned                                                                                                    | Year concerned 2022  Cancel > Confirm >                                                          |                     |                                                                                                    |  |
| A PDF is immediately created,                                                                                                    | it appears <u>at t</u><br>Dow<br>(2)                                                                                                    | he top right of your scree<br>mloads<br>73012528619 - My supplementary pension<br>Bestand openen | en or <u>here</u> ■ | <ul> <li>Deze pc</li> <li>Deze pc</li> <li>Dobjecten</li> <li>Afbeeldingen</li> <li>Bureaublad</li> <li>E Documenten</li> </ul>          |  |
| Please send us the pdf -document                                                                                                    |                                                                                                    |                                                                                                  |                     | > 🤳 Downloads                                                                                                    |  |